MediTutor Rehabilitation Software

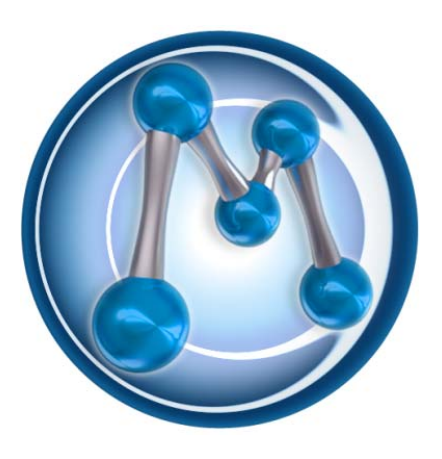

Installation guide Professional edition Ver. 5.x

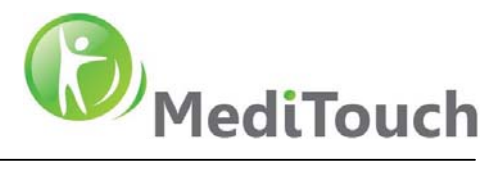

# **Table of Context**

| Section 1: General                                | 3  |
|---------------------------------------------------|----|
| MediTutor Features                                | 3  |
| MEDITUTOR SUPPORTING HARDWARE                     | 3  |
| WHO WILL NEED TO USE THIS CONFIGURATION?          | 3  |
| Services after Installation                       | 3  |
| Section 2: Minimal Computer Requirements          | 4  |
| DATABASE AND SERVICES MACHINE                     | 4  |
| CLIENT STATION                                    | 4  |
| Section 3: Installation Stages                    | 4  |
| DATABASE INSTALLATION                             | 4  |
| Services and Jobs Installation                    | 6  |
| NETWORK CONFIGURATION 1                           | 6  |
| NETWORK CONFIGURATION 2                           | 9  |
| NETWORK CONFIGURATION 3                           | 10 |
| CLIENT INSTALLATION                               | 11 |
| Section 4: Initial Configuration of the MediTutor | 13 |
| MediTutor License Request                         | 13 |
| Activate MediTutor License                        | 13 |
| FIRST RUN OF THE MEDITUTOR                        | 14 |
| Section 5: Connecting MediTutor Device            | 14 |
| HANDTUTOR                                         | 14 |
| ARMTUTOR                                          | 14 |
| LegTutor                                          | 14 |
| <b>3DT</b> UTOR                                   | 15 |
| Section 6: Uninstall                              | 15 |
| MEDITUTOR CLIENT                                  | 15 |
| MEDITUTOR SERVER PACKAGE                          | 16 |
| Section 7: Router configuration                   | 17 |
| Section 8: Troubleshooting                        | 18 |
| CLIENT CONNECTION ERRORS                          | 18 |
| Error Code 10: Connection Failed                  | 18 |
| ERROR C00075: FAILED TO LOGIN DATABASE            | 18 |
| Server Connection errors                          | 18 |
| Error: No Connection                              | 18 |
| Section 9: Rights of publication                  | 19 |

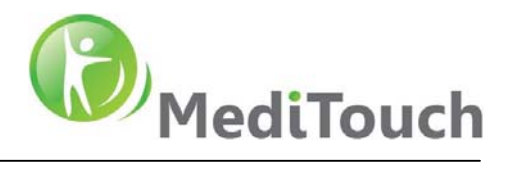

# Section 1: General

### **MediTutor Features**

- Client compatible to Windows XP 32-bit platform and Windows 7 32/64-bit platform.
- Server compatible to Windows Server 2008 R2.
- User friendly graphical user interface.
- Compatible for laptop and desktop computers.
- Can be used by in and out patients.

### MediTutor Supporting Hardware

- Five HandTutor<sup>TM</sup> gloves sizes with Left and Right sides.
- ArmTutor<sup>TM</sup> device with Left and Right sides.
- LegTutor<sup>TM</sup> device with Left and Right sides.
- 3DTutor<sup>TM</sup> device.
- Two concurrent devices can be used.

### Who Will Need To Use This Configuration?

- Small clinics with a network based on MSSQL Server 2008 machine.
- Hospitals and clinics with a secure network.

#### Services after Installation

- Full management and clinical patient record (CPR) capabilities.
- Full evaluation management, data save and reporting.
- Full Patient tracking.
- Reallocation ability of database and license service.

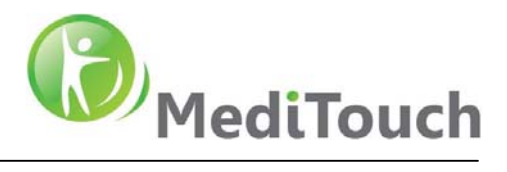

# **Section 2: Minimal Computer Requirements**

#### Database and Services machine

- OS –Windows Server 2008, Windows Server 2008 R2
- Processor Any
- RAM 8GB, Storage 50MB
- DB MSSQL Server 2008
- Network card 10/100/1000

#### **Client Station**

- OS Windows XP-SP3, Win7/8 32bit/64bit Home Premium and above
- Processor Intel Core 2 Duo or equivalent
- RAM- 2GB, Storage 10GB
- Network card at Support station 10/100/1000, at Home station 10/100
- Graphic card support OpenGL v1.4
- Available USB port at Support station 3, at Home station 2
- Screen Size 19"

## Section 3: Installation Stages

MediTutor professional edition could be configured in four configurations;

- 1. MediTutor services and database are installed on one machine and client is connected within the Local Area Network (LAN).
- 2. MediTutor services and database are installed on separate machines and client is connected within the LAN.
- 3. MediTutor services and database are installed on one machine and client is connected from outside the LAN.
- 4. MediTutor services and database are installed on separate machines and client is connected from outside the LAN.

Note: Verify that person who performs the installation has Administrator privileges in the network

#### Database installation

Insert MediTutor Professional Server CD into server machine

Note: Database installation can be executed from any machine in the network.

Wait few seconds until MediTutor Server Setup loaded and follow the instructions:

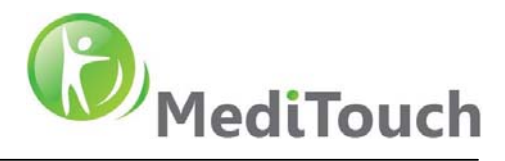

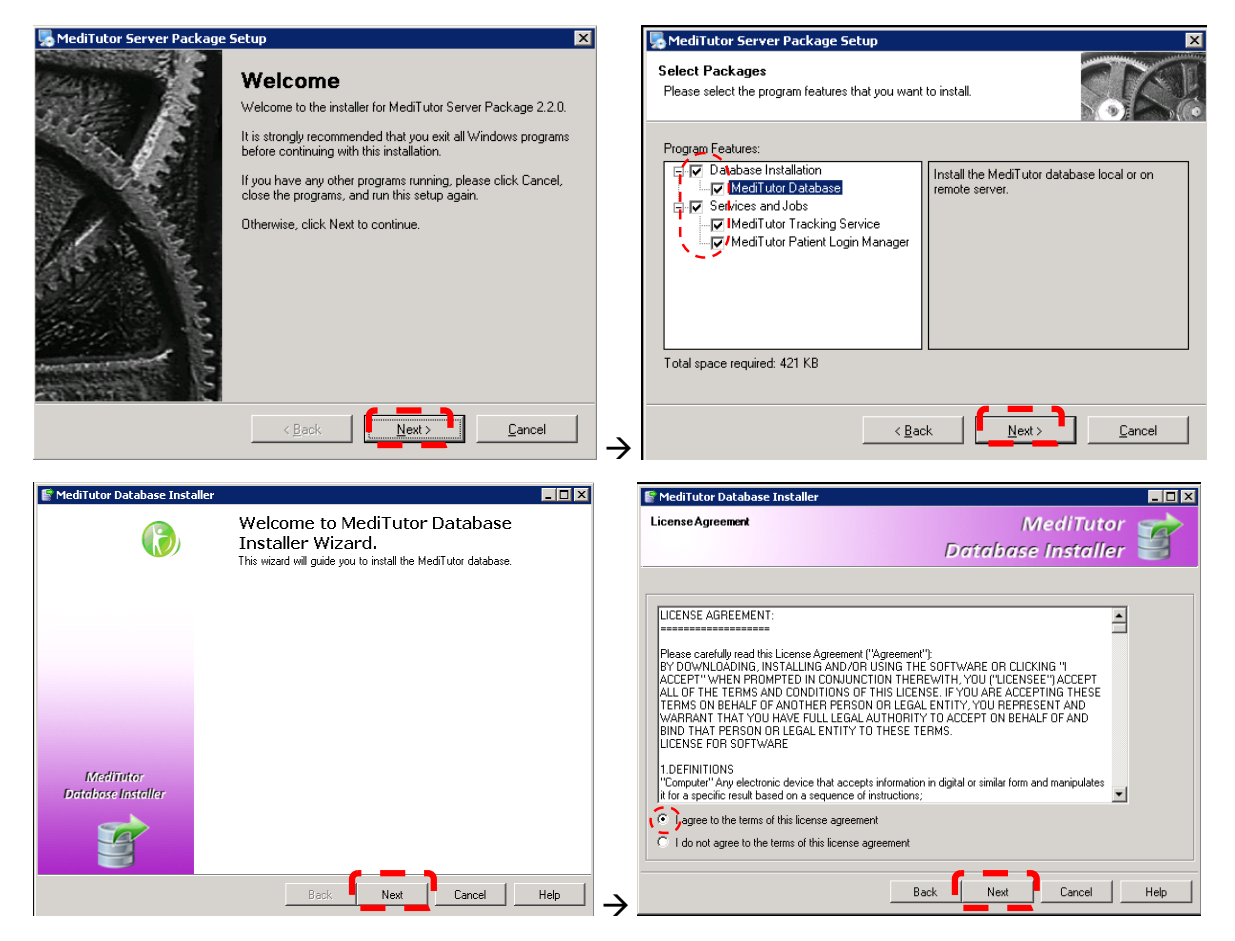

#### Fill SQL login information and press Connect

| MediTutor Database Installer                                                                                                    | 🙀 SQL Login                                                                                                | ×      |
|----------------------------------------------------------------------------------------------------|----------------------------------------------------------------------------------------------------|--------|
| Database Operation Type. MediTutor<br>Select your database action type and define necessary information<br>Database Installer                                                                                     | Please provide the SQL login information                                                                   |        |
| Instal New Database Instal SQL Server Express 2008 ✓ Instal Database Database Installation (SQL Server Installation is required) Ø Batabase installation on remote server O Update database Back Newt Cancel Help | Server Name: SDT2VMW2008-QA2\SQLE Authentication: SQL Server Authentication Login: sa Password: researcest | XPRESS |
| MediTutor Database Installer - v.3.7.0.0  Status Database installation finished successfuly Installation step 4 of 4  Cancel                                                                                      | MediTutor Database Installer<br>Process finished successfuly<br>→                                          |        |

#### Create Meditutor Administrator user: admin

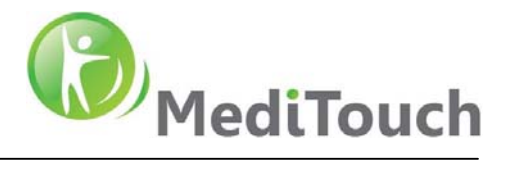

Insert database server name and press **OK** 

| 晃 MediTutor Server Package Setup 🛛 🔀                                         |
|------------------------------------------------------------------------------|
| Select Packages Please select the program features that you want to install. |
| Program Features:                                                            |
|                                                                              |
| OK Cancel                                                                    |
| Total space required: 421 KB                                                 |
| < <u>B</u> ack <u>N</u> ext> <u>C</u> ancel                                  |

### Services and Jobs Installation

### **Network configuration 1**

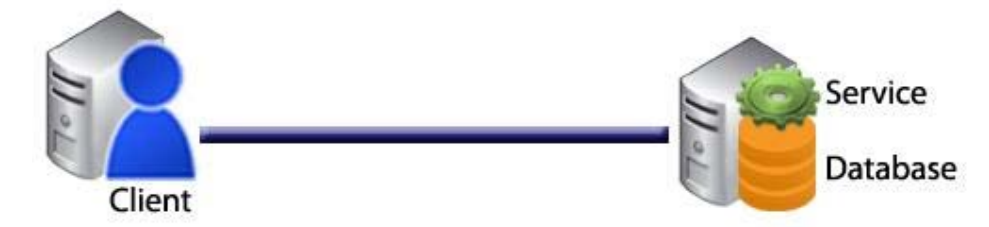

Go to server machine where the database is installed

Run the installation CD, check Services and Jobs and press Next

| 🎭 MediTutor Server Package Setup                                                                                                    | ×             |
|----------------------------------------------------------------------------------------------------|---------------|
| Select Packages<br>Please select the program features that you want to ins                                                                              | tall.         |
| Program Features:<br>Detabase Installation<br>MediTutor Database<br>MediTutor Database<br>MediTutor Tracking Service<br>MediTutor Patient Login Manager |               |
| Total space required: 421 KB                                                                                                    | Ŕ             |
| < Back                                                                                                    | Next > Cancel |

Fill database server name, User Login: **mtadmin** and Password: **mt123456**# Verify **Test Connection** and <u>follow the instructions:</u>

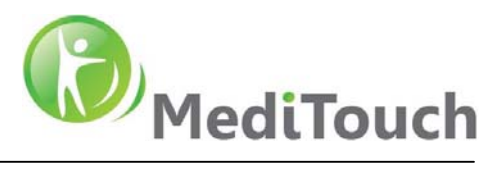

| MediTutor Server Package Setup                                                                                                    | 🧏 MediTutor Server Package Setup 🛛 🗶                                                                                                    |
|----------------------------------------------------------------------------------------------------|----------------------------------------------------------------------------------------------------|
| Database connection details                                                                                                    | Database connection details                                                                                                    |
| Enter the database connection details                                                                                                    | Enter the database connection details                                                                                                    |
| C Database Login Code                                                                                                    | C Database Login Code                                                                                                    |
| <u>^</u>                                                                                                    | Test Connection                                                                                                    |
|                                                                                                    | Connection Succeeded.                                                                                                    |
| © Database Login Details                                                                                                    | Database Login Details                                                                                                    |
| Server name: SDT2VMW2008QA2\SQLEXPRESS                                                                                                    | Server name: OK                                                                                                    |
| User Login: mtadmin                                                                                                    | User Login: mtadmin                                                                                                    |
| Password:                                                                                                    | Password:                                                                                                    |
| Test Connection < Back Next > Cancel                                                                                                    |                                                                                                    |
| MediTutar Server Dackane Setun                                                                                                    | MadTatas Caucas Badenas Catus                                                                                                    |
|                                                                                                    |                                                                                                    |
| User Information<br>Enter your user information and click Next to continue.                                                                                                | Installation Folder<br>Where would you like MediTutor Server Package to be installed?                                                                                                    |
| Name:<br>Windows User                                                                                                    | The software will be installed in the folder listed below. To select a different location, either type in a<br>new path, or click Change to browse for an existing folder.                 |
| Company                                                                                                    |                                                                                                    |
| company.                                                                                                    | Install MediTutor Server Package to:                                                                                                    |
|                                                                                                    | C\Program Hies\Medi Lutor Professional                                                                                                    |
|                                                                                                    | Space required: 421 KB                                                                                                    |
|                                                                                                    | Space available on selected drive: 30.21 GB                                                                                                    |
| Ν                                                                                                    |                                                                                                    |
| < Back                                                                                                    |                                                                                                    |
| MediTutor Server Package Setup                                                                                                    | MediTutor Server Package Setup                                                                                                    |
| Installation Folder                                                                                                    | Shotart Folder                                                                                                    |
| Where would you like MediTutor Server Package to be installed?                                                                                                    | Where would you like the shortcuts to be installed?                                                                                                    |
| The software will be installed in the folder listed below. To select a different location, either type in a<br>new path, or click Change to browse for an existing folder. | The shortcut icons will be created in the folder indicated below. If you don't want to use the default folder, you can either type a new name, or select an existing folder from the list. |
| Install MediTutor Server Package to:                                                                                                    | Shortout Folder:                                                                                                    |
| C:\Program Files\MediTutor Professional Change                                                                                                    | MediTutor Server Package                                                                                                    |
| N                                                                                                    |                                                                                                    |
| Space required: 421 KB                                                                                                    | Install shortcuts for current user only                                                                                                    |
| Space available on selected drive: 30.21 GB                                                                                                    | C Make shortcuts available to all users                                                                                                    |
|                                                                                                    | k<br>₽                                                                                                    |
| < Back Next > Cancel                                                                                                    | < Back Next > Cancel                                                                                                    |
|                                                                                                    |                                                                                                    |

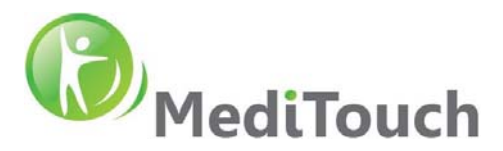

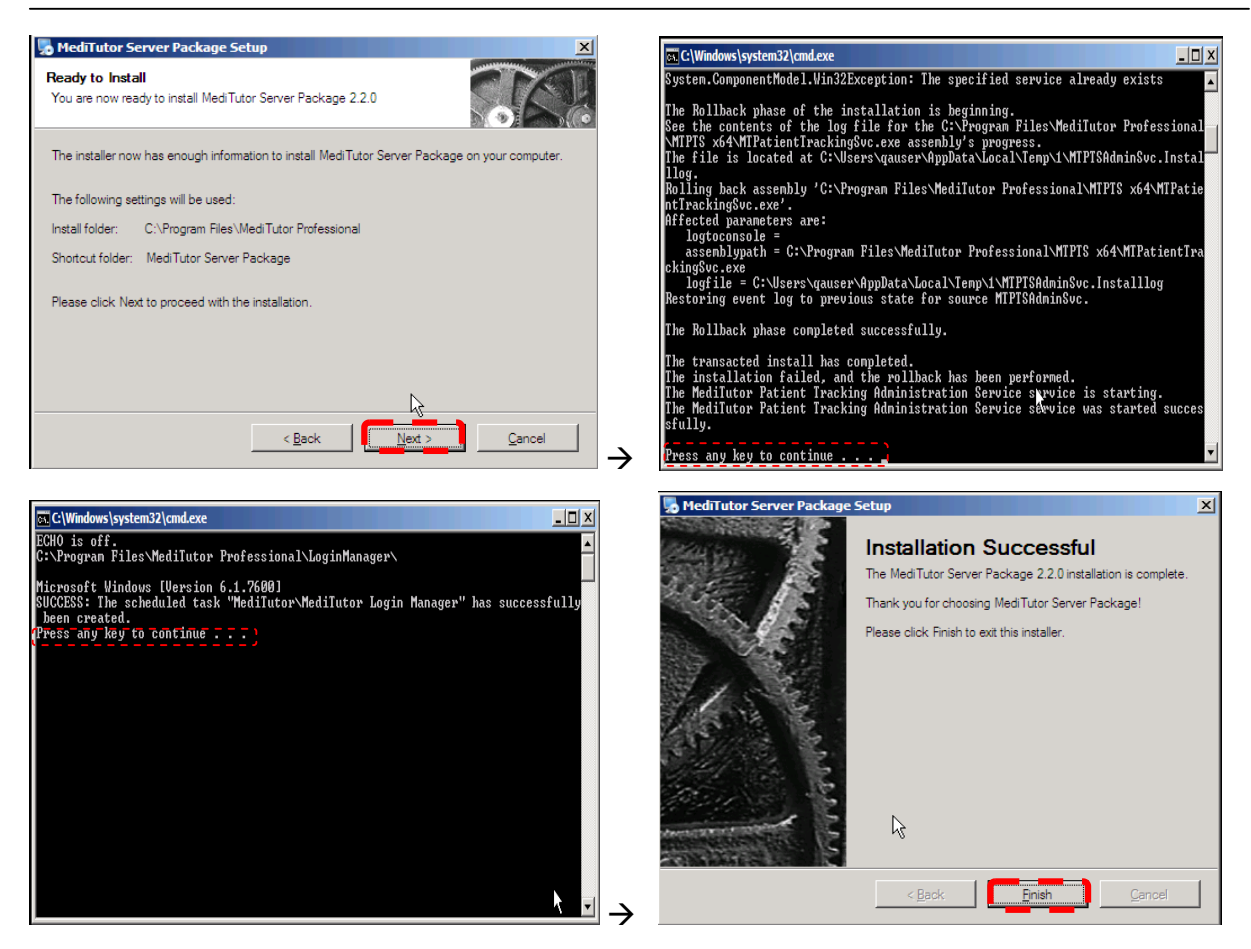

Proceed to Client Installation inside LAN

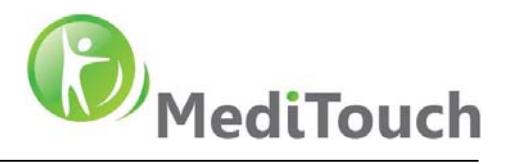

### **Network configuration 2**

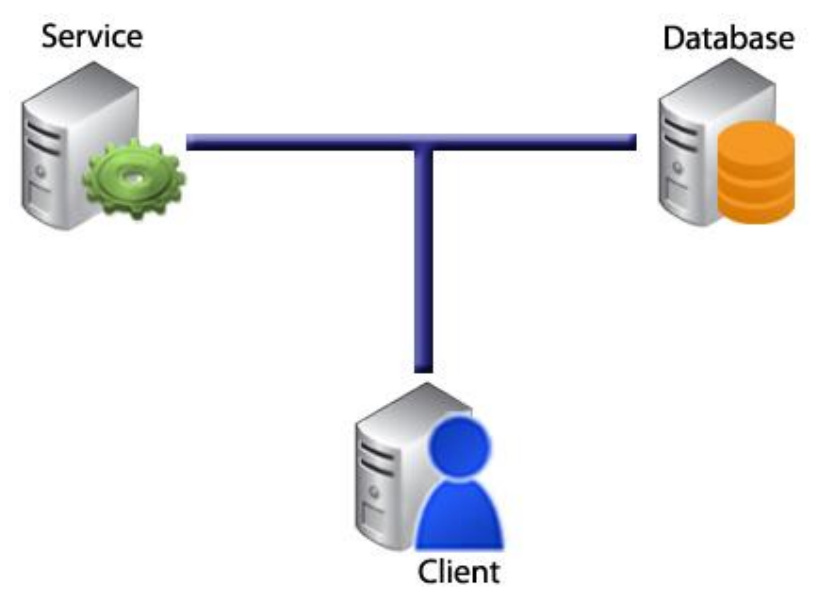

Go to the 64bit machine where the services should be installed

Run the installation CD, check **Services and Jobs** and press **Next** 

| Setup                                                                                                    | X             |
|----------------------------------------------------------------------------------------------------|---------------|
| Select Packages<br>Please select the program features that you want to install                                                    |               |
| Program Features:<br>Database Installation<br>MediTutor Database<br>MediTutor Tracking Service<br>MediTutor Patient Login Manager |               |
| Total space required: 421 KB                                                                                                    | Ŕ             |
| < <u>B</u> ack                                                                                                    | Next > Cancel |

Fill database server name, User Login: mtadmin and Password: mt123456#

Verify **Test Connection**, press **OK** and follow the instructions as in <u>section 3.2.1</u>

| MediTutor Server Par<br>Database connection<br>Enter the database conne | ckage Setup X<br>Setais<br>cton detais |
|-------------------------------------------------------------------------|----------------------------------------|
| C Database Login Code                                                   |                                        |
| <ul> <li>Database Login Detail</li> </ul>                               | Connection                             |
| Server name:                                                            | ОК                                     |
| User Login:                                                             | mtadmin                                |
| Password:                                                               |                                        |
| Test Connection                                                         | < Back Next > Cancel                   |

Proceed to Client Installation inside LAN

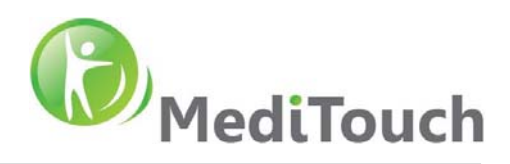

### Network configuration 3

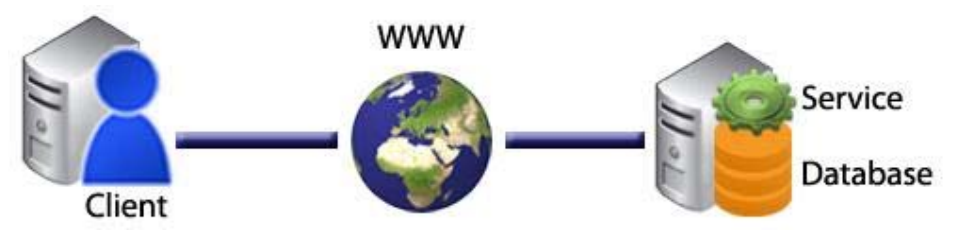

Go to the server where the database is installed Run the installation CD, check **Services and Jobs** and press **Next** 

| 🌄 MediTutor Server Package Setup                                                                                                    | ×          |
|----------------------------------------------------------------------------------------------------|------------|
| Select Packages<br>Please select the program features that you want t                                                                                              | o install. |
| Program Features:                                                                                                    |            |
| MediTutor Database     MediTutor Database     MediTutor Database     MediTutor Tracking Service     MediTutor Tracking Service     MediTutor Patient Login Manager |            |
| Total space required: 421 KB                                                                                                    | ß          |
| < <u>B</u> ac                                                                                                    | Cancel     |
|                                                                                                    |            |
| 🌄 MediTutor Server Package Setup                                                                                                    | ×          |

Fill database server name, User Login: **mtadmin** and Password: **mt123456**#

Verify **Test Connection**, press **OK** and follow the instructions as in <u>section 3.2.1</u>

| MediTutor Server Par<br>Database connection of<br>Enter the database conne | kage Setup<br>Ietails<br>Liton details | ×              |
|----------------------------------------------------------------------------|----------------------------------------|----------------|
| 🔿 Database Login Code                                                      |                                        |                |
| <ul> <li>Database Login Detail</li> </ul>                                  | Connection X                           | ×              |
| Server name:                                                               | ОК                                     | •              |
| User Login:                                                                | mtadmin                                | _              |
| Password:                                                                  | •••••                                  |                |
| Test Connection                                                            | < Back                                 | <u>C</u> ancel |

Proceed to Client Installation outside LAN / patient home

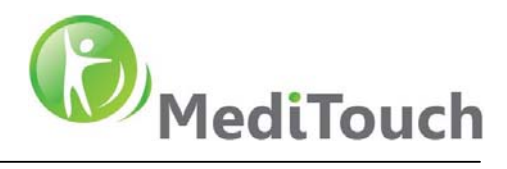

### **Client Installation**

Go to the machine where the client should be installed

Insert MediTutor Professional Client CD

Wait few seconds until MediTutor Professional Setup loaded and follow the instructions:

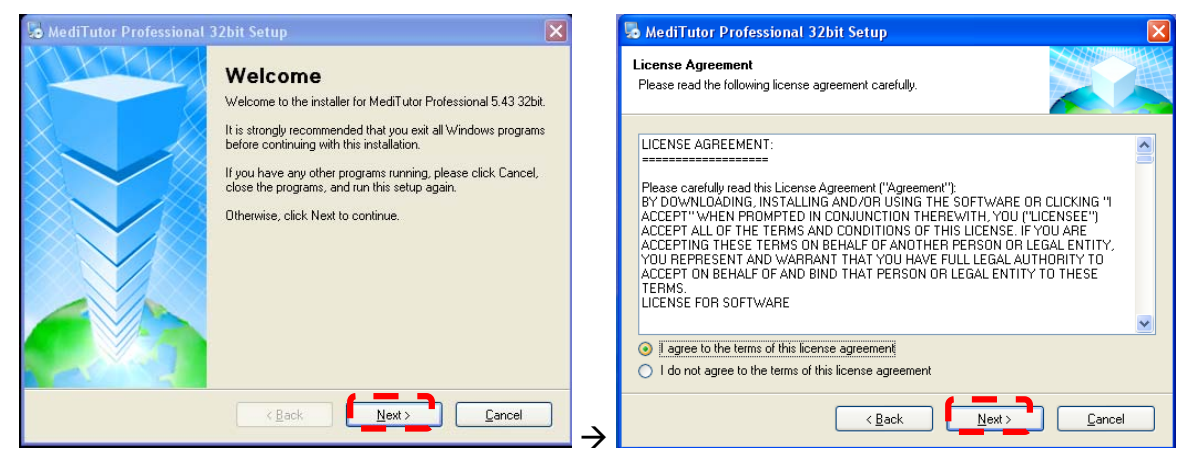

Case1-Inside LAN: <u>Datab Login Details</u>:

Fill Database Server name, User Login: mtadmin,

Password: mt123456# and press Next

| hediTutor Professional 32bit Setup                                          | 🗙 😼 MediTutor Professional Setup                                     | ×        |
|-----------------------------------------------------------------------------|----------------------------------------------------------------------|----------|
| User Information<br>Enter your user information and click Next to continue. | Database connection details<br>Enter the database connection details |          |
| Name:<br>USER                                                               | Database Login Code     Test Connection                              |          |
| Company:<br>MEDITOUCH                                                       | Database Login Details                                               | <u>~</u> |
|                                                                             | Server name: SDT2VMW2008-QA2\SQLEXPRESS                              |          |
|                                                                             | Password:                                                            |          |
| < Back Next > Cancel                                                        |                                                                      |          |

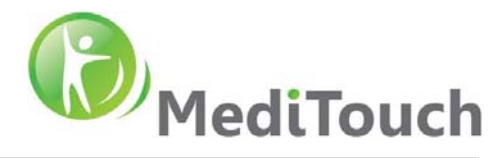

#### Case2-Outside LAN / Patient home: Datab Login Code:

Insert your encrypted connection code and press Next

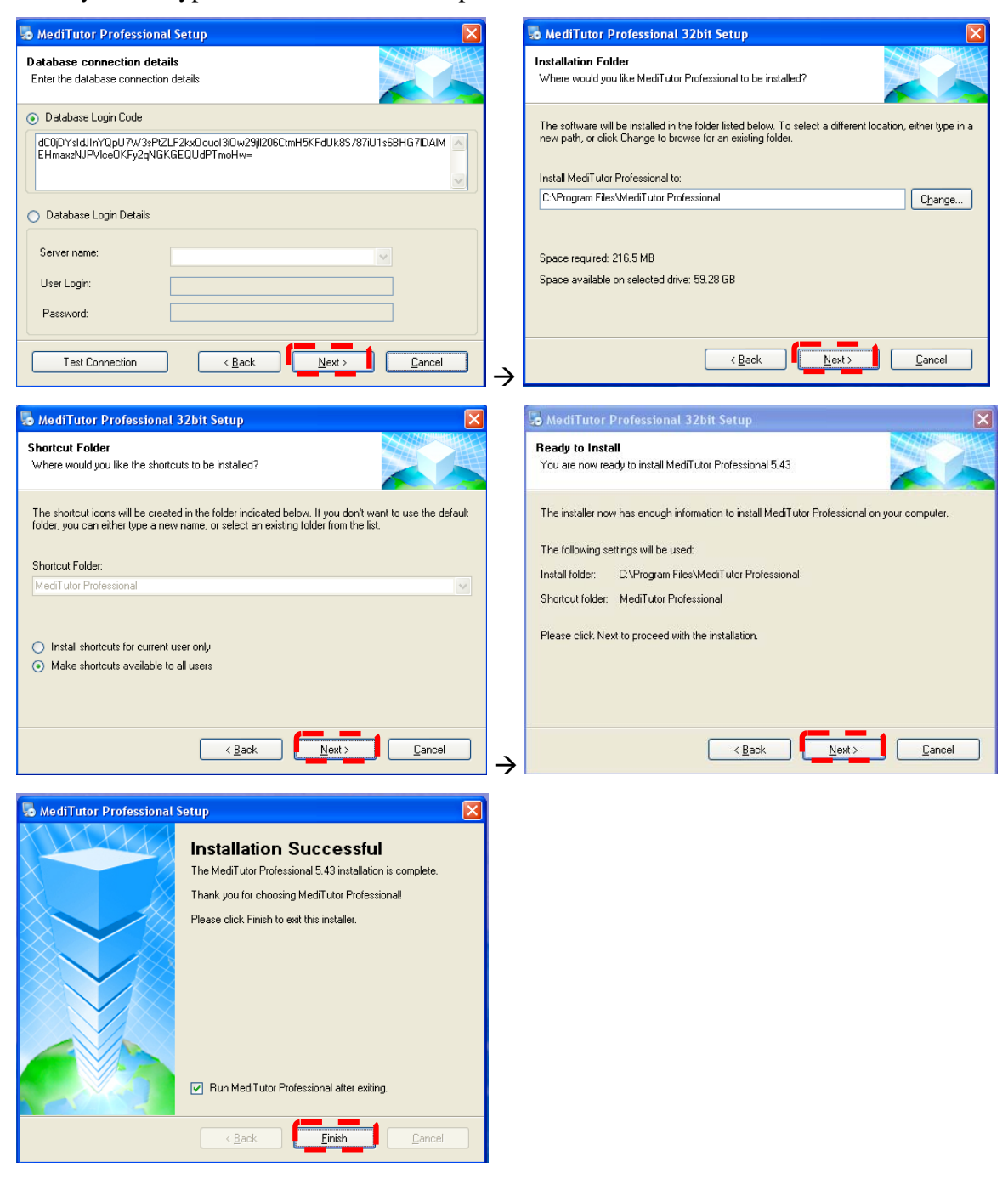

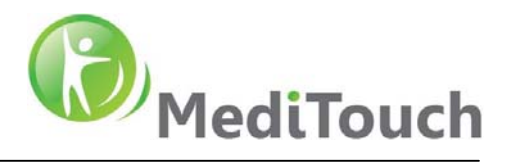

# Section 4: Initial Configuration of the MediTutor

### MediTutor License Request

Fill your MediTutor License Request and sent it to info@meditouch.co.il

| CUSTOMER DETAILS                                                             |                                              |  |  |
|------------------------------------------------------------------------------|----------------------------------------------|--|--|
| Full name                                                                    |                                              |  |  |
| Email (for future software update enouncement)                               | nt)                                          |  |  |
| Organization name                                                            |                                              |  |  |
| Phone                                                                        |                                              |  |  |
| Mobile                                                                       |                                              |  |  |
| Address                                                                      |                                              |  |  |
|                                                                              |                                              |  |  |
| ORDER DETAILS                                                                |                                              |  |  |
| Number of Activations per Key                                                | 1                                            |  |  |
| Number of Keys                                                               | 1                                            |  |  |
| Enable devices (delete what's not required)                                  | All devices / HT100 / AT100 / LT100 / 3DT100 |  |  |
| Delivery notice number (Office use)                                          |                                              |  |  |
| Affiliate ID (Office use)                                                    |                                              |  |  |
| Affiliate name (Office use)                                                  |                                              |  |  |
|                                                                              |                                              |  |  |
| COMPUTER ID (In case of no web access run application at customers computer) |                                              |  |  |
| Download ComputerIDApp.exe                                                   |                                              |  |  |

### Activate MediTutor License

Receive your license key and <u>follow the instructions</u>:

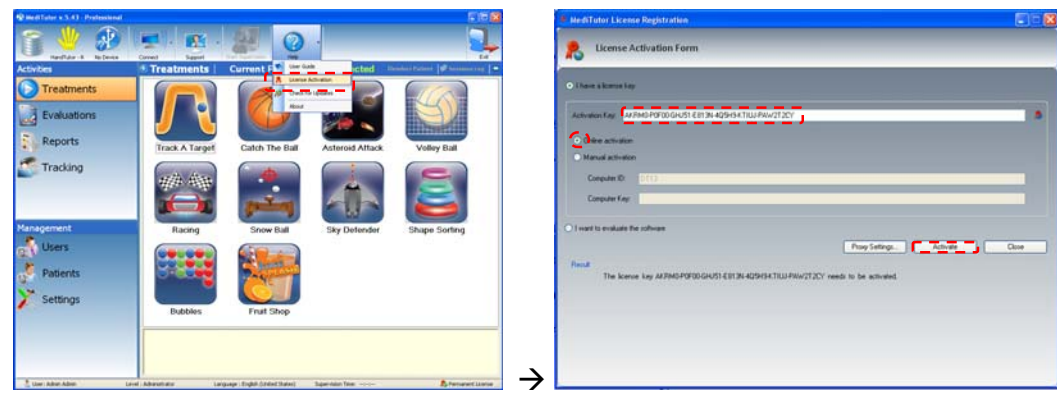

### For **Online** activation

#### For Manual activation

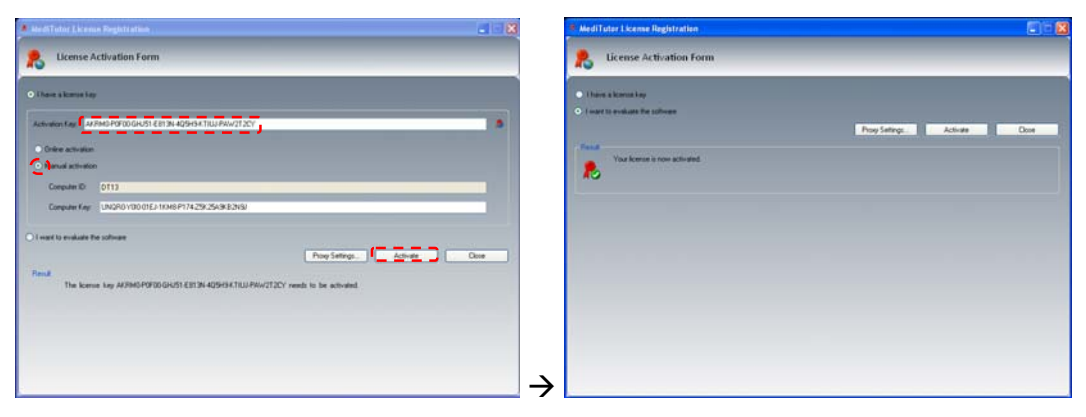

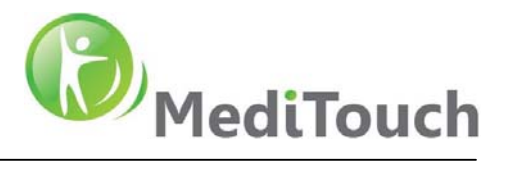

### First Run of the MediTutor

Double click on MediTutor icon  $\rightarrow$ 

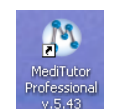

Insert Username: admin, Password: admin and press Enter

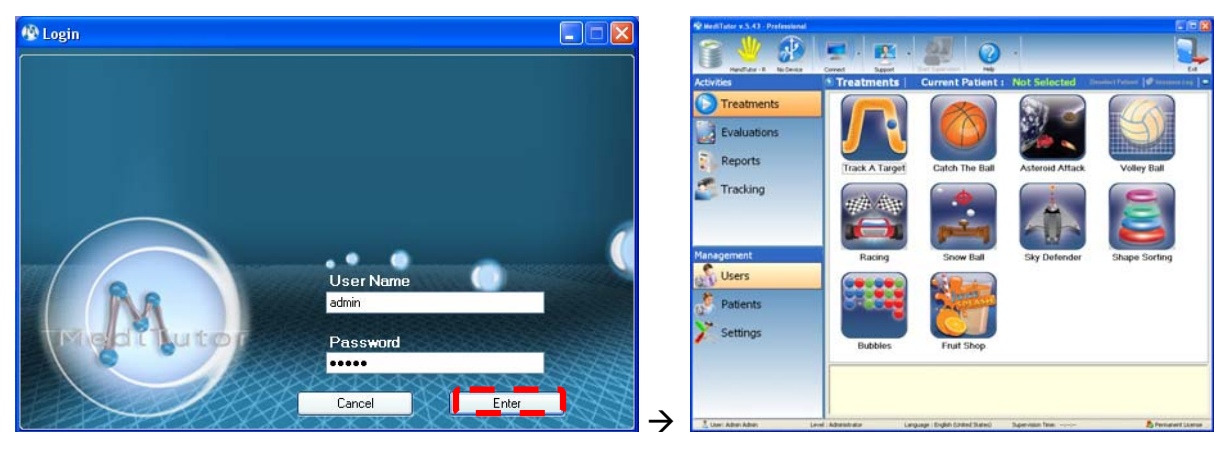

# **Section 5: Connecting MediTutor Device**

#### HandTutor

- 1. Connect HandTutor into USB port and wait until Windows completes driver installation.
- 2. Yellow color Hand image will appear on top.
- 3. Stretch fingers and wrist in order to preform **calibration**, it will change from yellow to green.

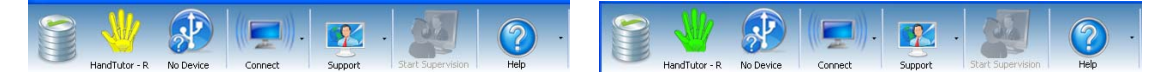

#### ArmTutor

- 1. Connect ArmTutor into USB port and wait until Windows completes driver installation.
- 2. Yellow color **Arm** image will appear on top.
- 3. Move the hinge in order to preform **calibration**; it will change from yellow to green.

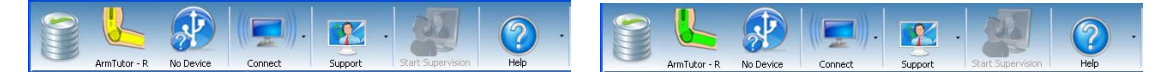

#### LegTutor

- 1. Connect LegTutor into USB port and wait until Windows completes driver installation.
- 2. Yellow color Leg image will appear on top
- 3. Move the hinge in order to preform calibration; it will change from yellow to green.

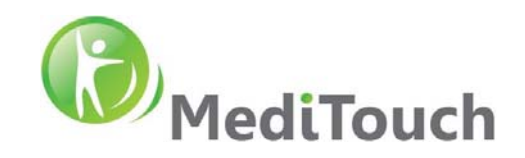

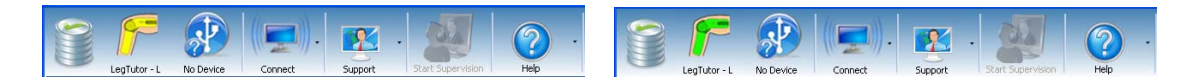

#### **3DTutor**

- 1. **Connect** Bluetooth dongle into USB port or enable Bluetooth built-in (For laptops).
- 2. Verify installation completed successfully.
- 3. Turn on the switch on side of the 3DTutor
- 4. Press on Search.
- 5. Press on Start Search.
- 6. Wait until installation completed successfully (few seconds).
- 7. **3DTutor** will appear in **Devices** table.
- 8. Choose it and press Connect.

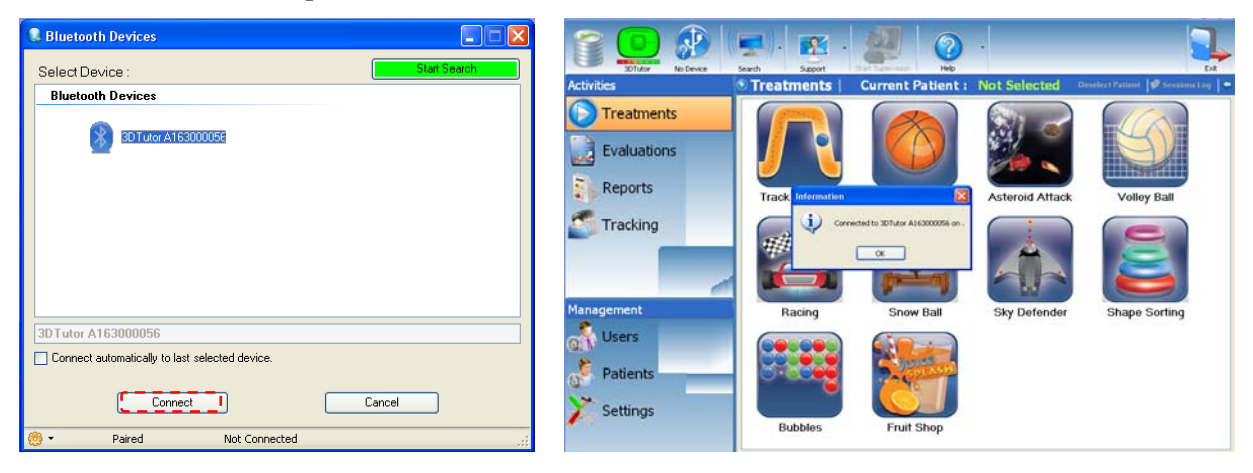

# Section 6: Uninstall

### **MediTutor Client**

Go to: <u>Start > All Programs > MediTutor Professional</u>; Press <u>Uninstall MediTutor Professional</u>

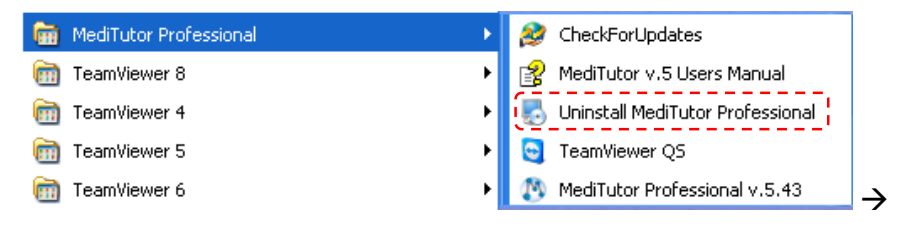

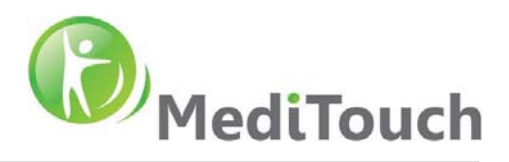

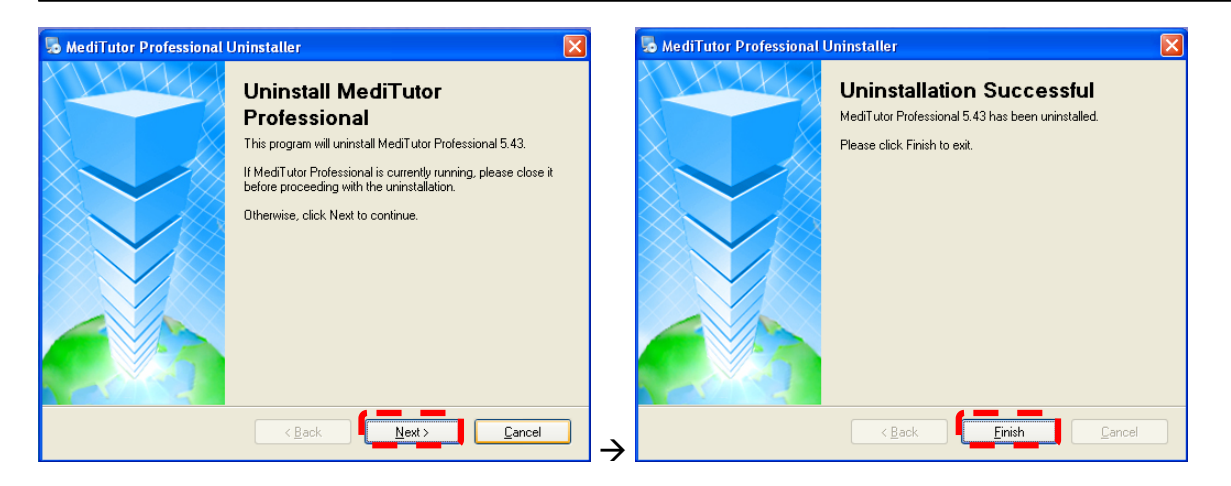

### MediTutor Server Package

Go to machine where MediTutor Sever Package installed

Open Control Panel\Programs\Programs and Features ; Press Uninstall

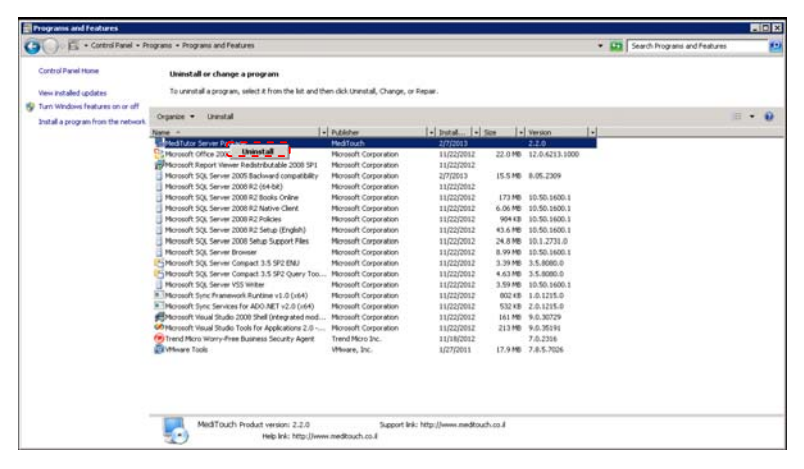

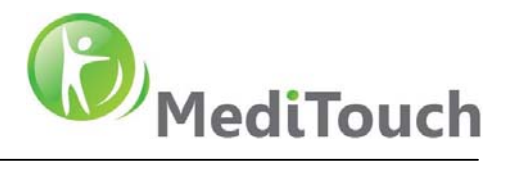

# **Section 7: Router configuration**

MediTouch<sup>™</sup> uses <u>www.teamviewer.com</u> and <u>ShowMyPC</u> technology for remote assistance.

Open port 80 or 5938 for remote access and support.

Launch MediTutor and press Support

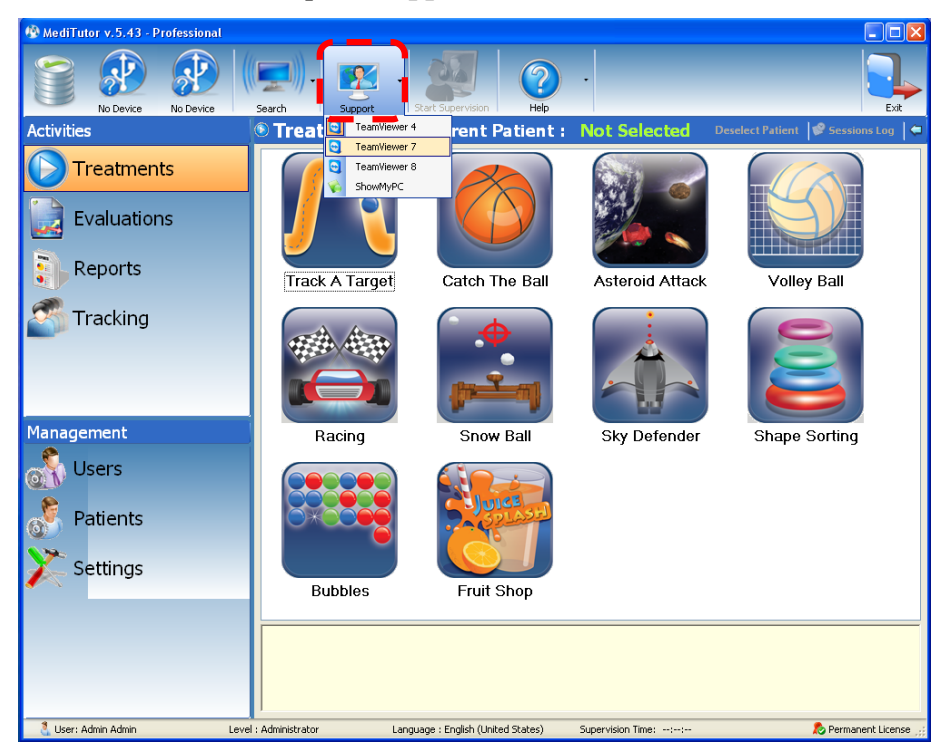

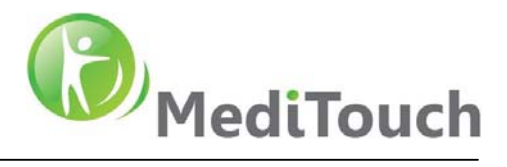

# Section 8: Troubleshooting

### **Client Connection errors**

### **Error Code 10: Connection Failed**

| Database connection det<br>Enter the database connection | ail Setup<br>ails<br>n details      | × |
|----------------------------------------------------------|-------------------------------------|---|
| 🔿 Database Login Code                                    | Test Connection                     |   |
| <ul> <li>Database Login Details</li> </ul>               | Connection failed.<br>Error Code:10 | 3 |
| Server name:                                             | SDT2VMW2008-QA1                     | ~ |
| User Login:                                              | mtadmin                             |   |
| Password:                                                | •••••                               |   |
| Test Connection                                          | < <u>₿</u> ack <u>N</u> ext >       |   |

Solution: Verify Database connection details are correct

### Error C00075: Failed to login database

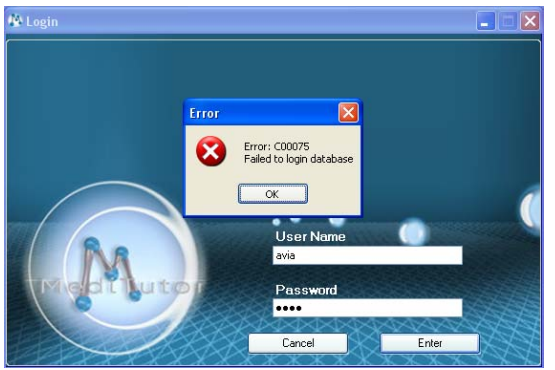

Solution: Verify login details are correct

### Server Connection errors

#### **Error: No Connection**

| 🍕 SQL Login                              |                           | × |
|------------------------------------------|---------------------------|---|
| Please provide the SQL login information |                           |   |
| Server Name:                             | SDT2VMW2008-QA1           |   |
| Authentication:                          | SQL Server Authentication |   |
| Login:                                   | \$a                       |   |
| Password:                                | *****                     |   |
| No Connection                            |                           |   |
| Connect Cancel                           |                           |   |

Solution: Verify Database connection details are correct

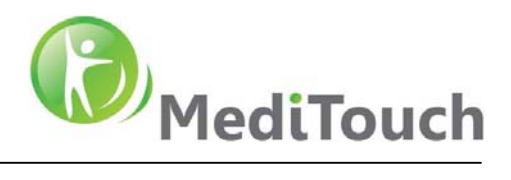

# Section 9: Rights of publication

All rights are reserved. No part of this publication may be reproduced, stored in a retrieval system or transmitted in any form or by any means, mechanical, photocopying, recording or otherwise, without the prior written permission of MediTouch<sup>TM</sup> Ltd.

MediTutor<sup>™</sup> software and all MediTouch<sup>™</sup> developed hardware products are registered trademarks of MediTouch<sup>™</sup> Ltd. Microsoft and Windows are registered trademarks of Microsoft Corporation. TeamViewer is a registered trademark of Team Viewer.

Neither MediTouch<sup>TM</sup> Ltd. nor its sales and marketing partners shall be liable to the purchaser of this product or third parties for damages, losses, costs or expenses incurred by purchaser or third parties as a result of: accident, misuse or abuse of this product or unauthorized modifications, repairs or alterations to this product.

MediTouch<sup>™</sup> Ltd. and its sales and marketing partners shall not be liable for any damages or problems arising from the use of any options or any consumable products other than those designated as original MediTouch<sup>™</sup> Ltd. products or MediTouch Ltd. approved products.

MediTouch Ltd. 45 Hamelacha, Poleg Industrial Zone, Netanya 42505, Israel. PO Box. 8306 Tel: (972)-9-8637477 Fax: (972)-9-8852935 Our web site: <u>www.meditouch.co.il</u> Information: <u>info@meditouch.co.il</u>